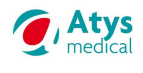

# 1 Starting ADMS software

On the PC office, double-click on

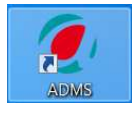

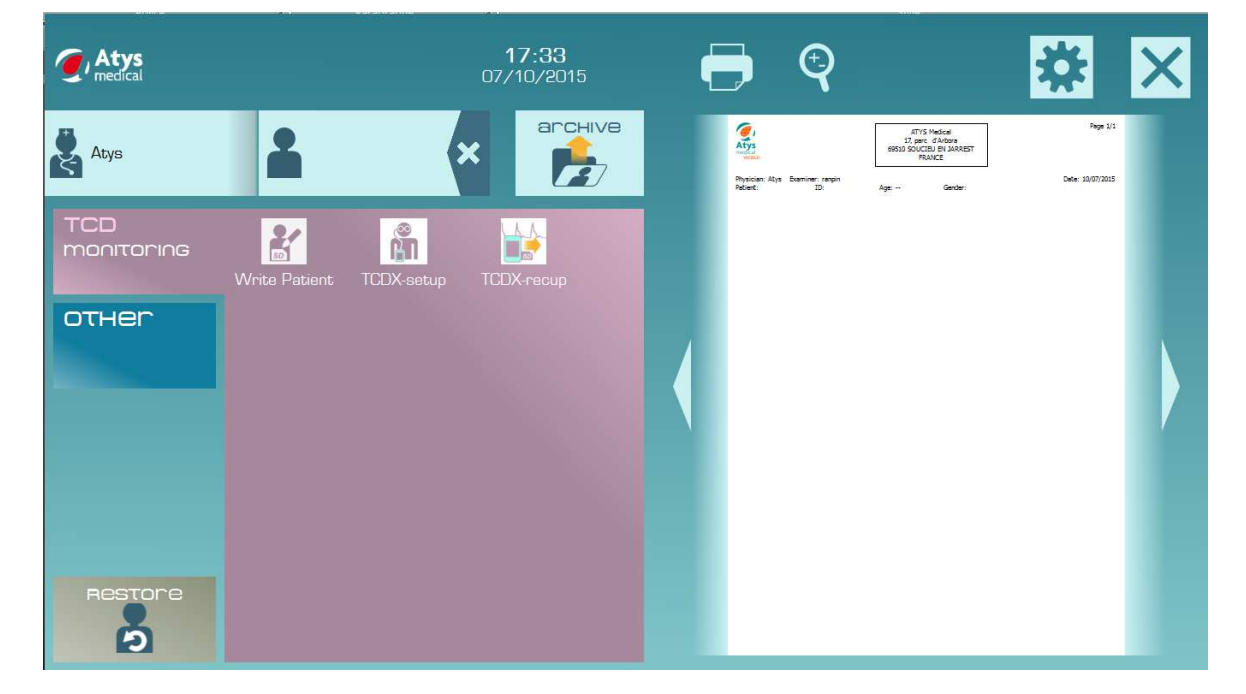

Check that the Archive folder was defined before (to be done at first use).

# 2 Writing the patient name on the SD card

This task is compulsory before starting any new monitoring.

- On PC, insert the SD card on the SD card drive.
- Click on

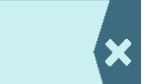

The following screen is displayed:

| A Patient                                    | Input at least the patient name or ID. |
|----------------------------------------------|----------------------------------------|
| Identification Symptom History               |                                        |
| Last Name                                    | Click on                               |
| First Name                                   |                                        |
| ID                                           | OK                                     |
| Sex 🗸                                        |                                        |
| Birthdate / Age                              |                                        |
|                                              |                                        |
| Weight (kg) Size (cm)                        |                                        |
| Address                                      |                                        |
|                                              |                                        |
|                                              |                                        |
| Phone 1                                      |                                        |
| Phone 2                                      |                                        |
| Email                                        |                                        |
| Ordering Physician                           |                                        |
| Remarks                                      |                                        |
|                                              |                                        |
| Find Patient Ars 19:1.00 Customize OK Cancel |                                        |

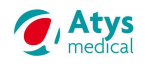

| Click   | on Write Patient                                                     |   |
|---------|----------------------------------------------------------------------|---|
| lf no p | problem, the following message is displayed:                         | ~ |
|         | Write Patient                                                        | - |
| 1       | Patient information have been correctly written on memory flash card |   |
|         | ок                                                                   |   |
| Click   | ОК                                                                   |   |

- Insert the SD card in the TCD-X.

#### 3 Probe positioning on patient head

- Select the spectacle frame more suitable for patient head (SMALL: blue, MEDIUM: yellow, LARGE: red)
- → The 90° angle should be found very close the ear, and a finger should go between the branch and patient head (≈ 1.5cm)

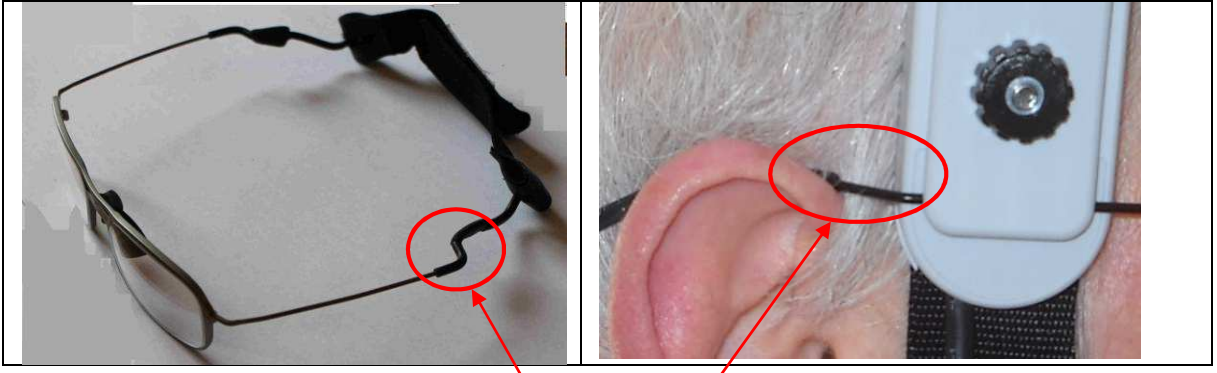

This angle should not go over the patient ear

- Fix the robotized probe on the suitable branch for examination
- Fix counterweight on opposite side, as back as possible (close to the 90° angle).
- Put some gel on the probe and/or on the acoustic window
- Position spectacle frame on patient head.
- Position probe on supposed acoustic window (or preferentially on posterior window).
- Tight rear headband
- Adjust top head band and probe cable

#### 4 Doppler parameter settings

- Connect motorized probe to TCD-X
- Connect USB cable to PC (preferentially use always the same USB port, else a modification of USB port number in setting dialog will be needed)
- Connect USB cable on TCD-X module
- Switch on TCD-X module (press over 2s on the switch ON/OFF until green light is visible)
- Double-click on

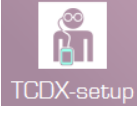

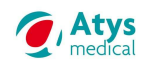

#### If no connection problem, a yellow vertical marker sweeps the screeen

| CD-X Version 10.20                                  |                                  |                                    |
|-----------------------------------------------------|----------------------------------|------------------------------------|
| File View Doppler Help Development Tools            |                                  |                                    |
| Altro 🖇                                             |                                  |                                    |
| <sup>™™™</sup> Vm:0 Vs:10 Vd:-1                     | Time : 18:18:37 Battery : 7.66 V | ax:2° ay:5°                        |
| 100 같은 방법에 가지는 것을 알 것 같은 것 같은 것을 하는 것 같은 것은 것을 했다.  |                                  |                                    |
| 50                                                  |                                  |                                    |
|                                                     | and a second and the second and  | 0                                  |
|                                                     |                                  |                                    |
| 10 전상적인 도망 관계는 전체가 관점을 통하는 것은 것은 가슴을 만들고 있는 것을 받았다. |                                  |                                    |
|                                                     | 6 7                              | Signal Amplitude : 0 dB Set : 6 dB |
| =>[ -15 8 10 5.1 49 OFF                             |                                  | OFF OFF OFF R                      |
| teady                                               |                                  | NUM                                |

Enlarge this window if necessary: the keys must not be truncated.

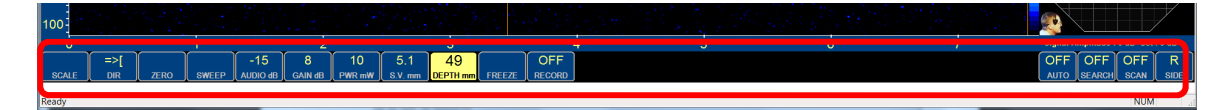

If the vertical cursor sweeps the screen, but if no sound can be heard, check the sound level of the PC and right lick on the spectrum window.

- Adjust Doppler parameters as follow:
  - Scale = -150 +150 cm/s (spectrum should not be truncated)
  - $\circ$  DIR = toward the probe
  - ZERO = baseline position. Preferentially in the middle of the screen.
  - o SWEEP = 6s
  - AUDIO = -15dB (if more sound is required on the TCD-X module, can be set to 0dB)
  - o GAIN ≈ 12 or 14
  - PWR (Power) > 50 mW
  - S.V. (Sample Volume)= 9 mm
  - o DEPTH = 49 →51 mm

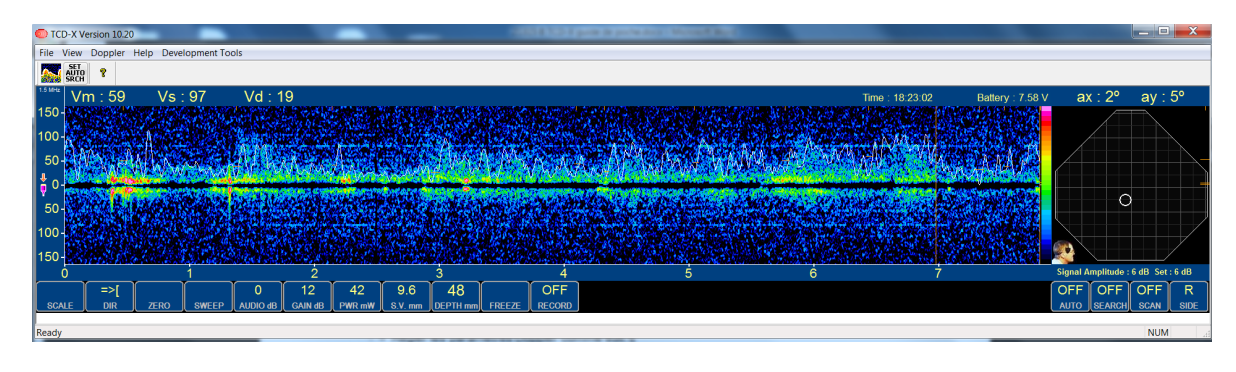

| - Start a research of the Doppler signal                                                                                                    |               |
|----------------------------------------------------------------------------------------------------|---------------|
| - Click on the upper part of this key                                                                                                    | OFF<br>SCAN   |
| - If no signal has been found, move the probe and click again on SCAN.                                                                                                    |               |
| <ul> <li>Once the Doppler signal has been found, click on the upper part of the<br/>SEARCH key. It starts an optimisation of the probe orientation around the<br/>position found by the previous SCAN.</li> </ul> | OFF<br>SEARCH |

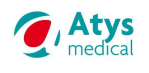

- Once the signal quality is satisfying, for emboli detection only, adjust the parameters as follows:
  - $\circ$  PWR ≈ decrease it « as low as reasonably possible ».
  - o S.V. ≈ 5,1 mm
  - DEPTH = 49 →51 mm (search optimal spectrum for several depth between 45 and 60 mm)

However, the quality of the signal must remain good enough to allow recording over several hours.

So a compromise must be found. If a decrease of the sample volume results in a poor Doppler signal, then the sample volume must not be decreased. It is the same for the power.

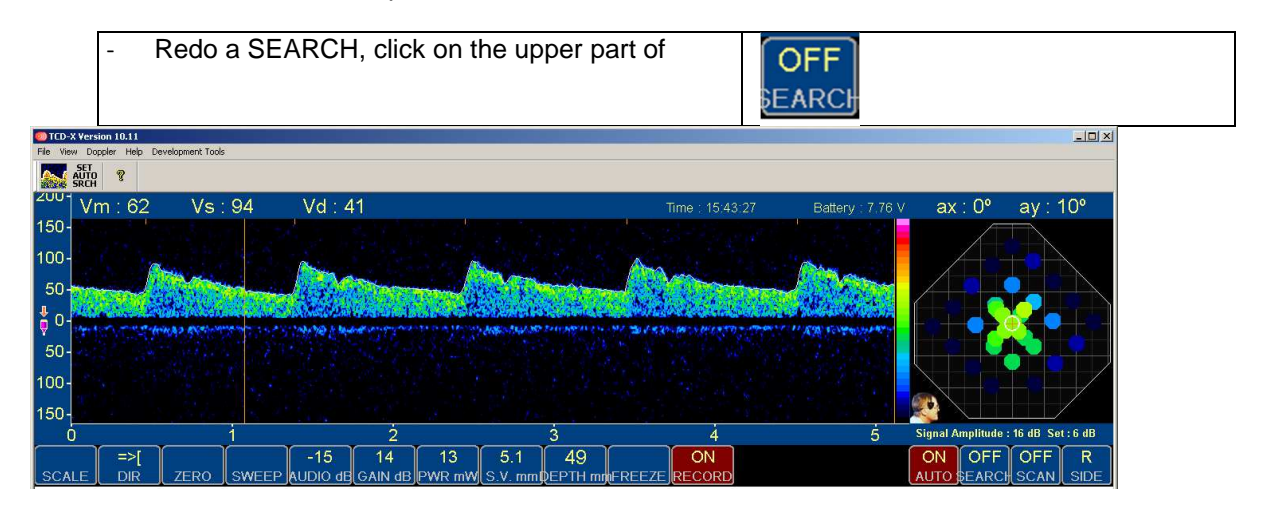

## 5 Starting recording on memory flash card

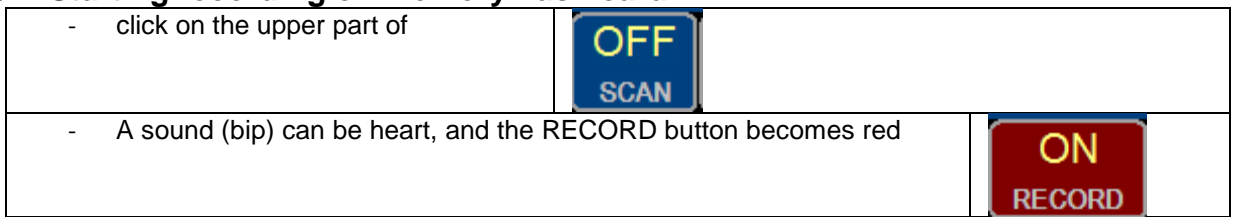

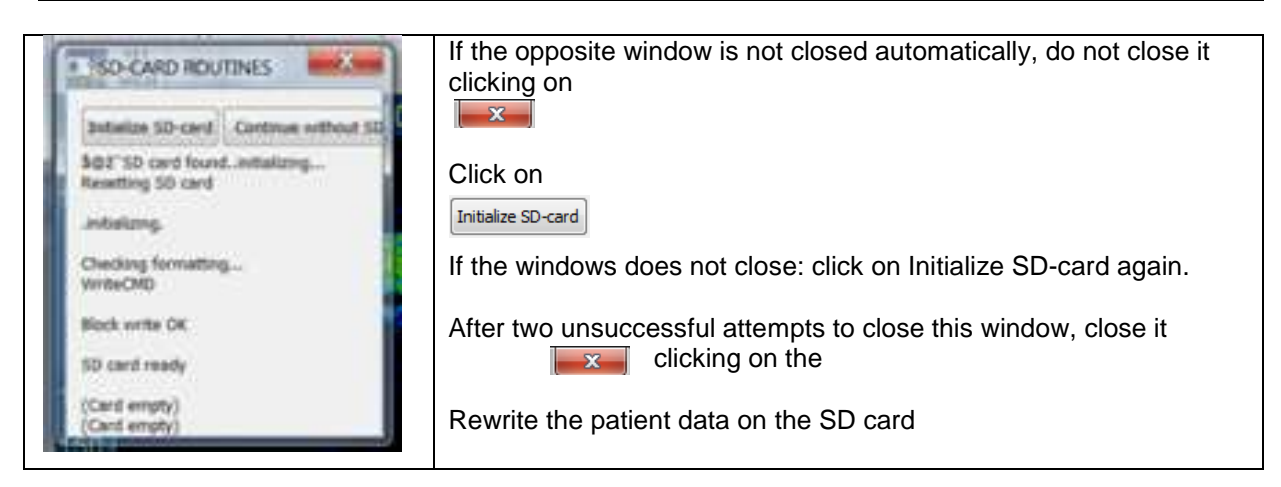

## Check that the green light flashes regularly.

NB: If the LED is not blinking or if the RECORD button has not become "**RED**" or if a continuous BIP can be heard, recording has not been started normally. Check SD card initialization and retry.

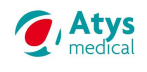

# 6 Preparing patient for ambulatory monitoring

- Disconnect USB cable from TCD-X module.
- Install TCD-X module inside carrying bag.
- Install carrying bag over patient shoulders.

# 7 End of monitoring

- Check that the record LED is still blinking normally
- Switch off the TCD-X by pressing about 8s on switch button (until green light switch off).
- Remove spectacle frame from patient. Clean robotized probe. Remove gel from patient head.

## 8 Storage of the Doppler recording on the PC

- Take out SD card from TCD-X module.
- Insert TCD-X card inside PC driver.
- Double-click on

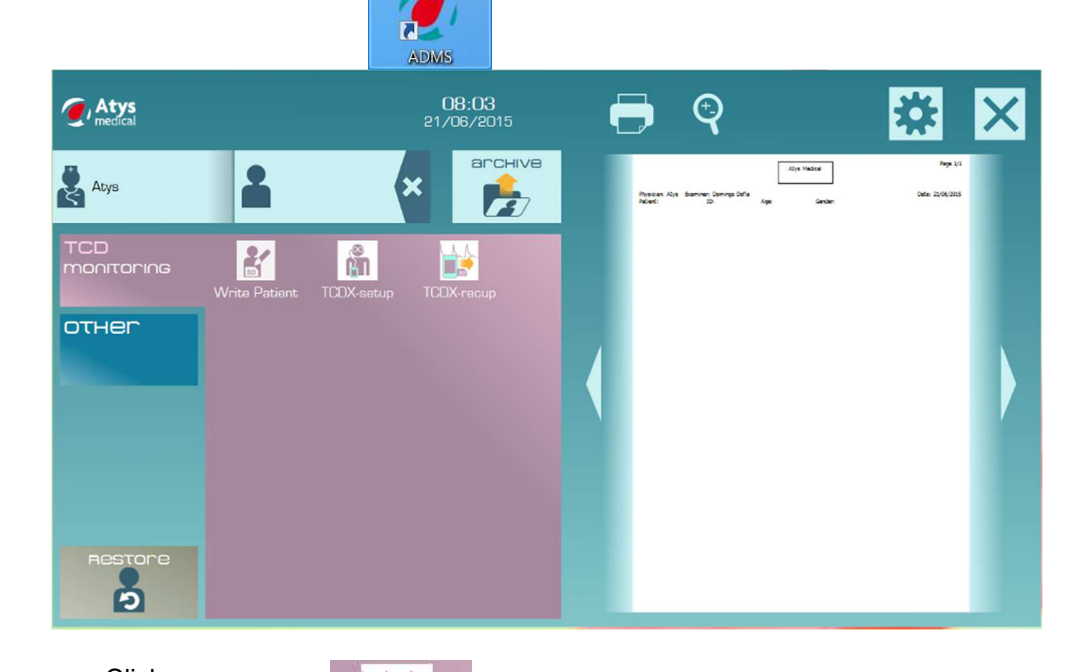

Click on

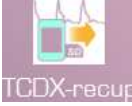

A DOPX file is automatically copied in the Archives folder (initially defined) and the monitoring software is opened.

- For emboli detection check the following adjustments
  - o Intensity: 9 dB
  - o High Pass Filter: 150 Hz